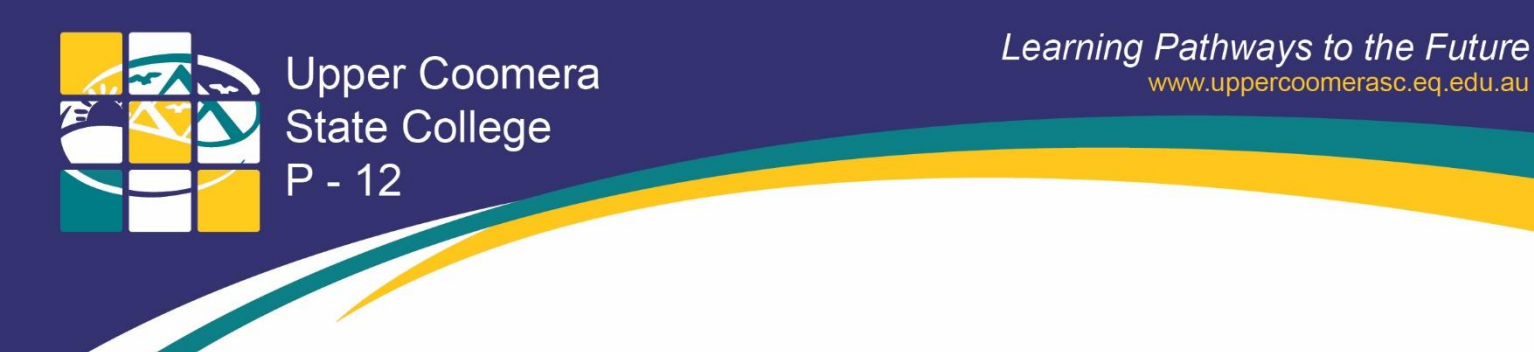

## How to print from BYOx Device

On a computer successfully on-boarded to the School BYOx wifi (EQNET) perform the following:

1. Open the Company Portal App from the start menu

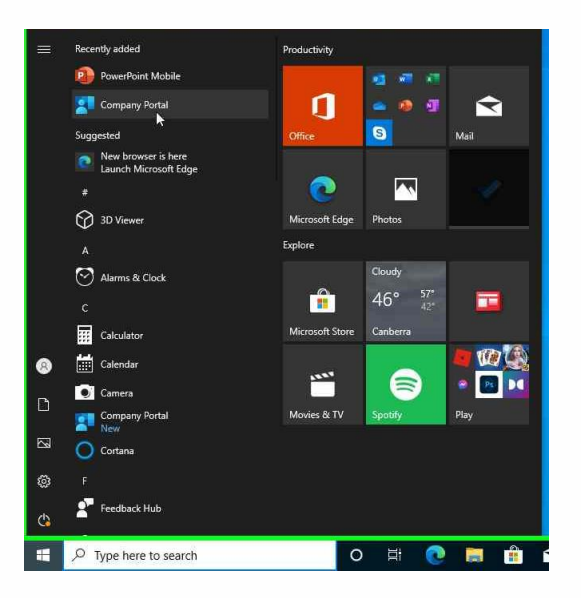

2. Scroll across to and click on the BYOx Mapper App

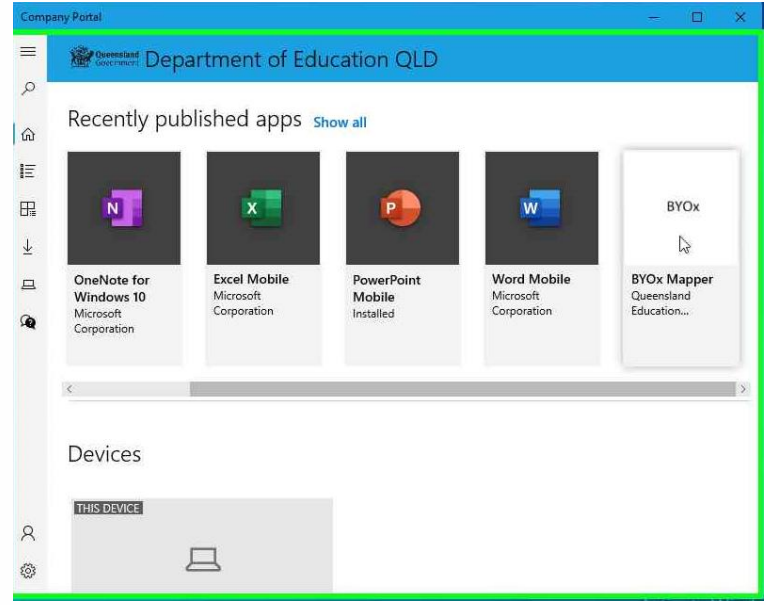

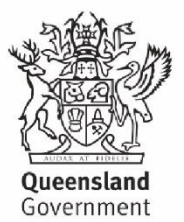

137 Reserve Road Upper Coomera QLD 4209 | E: enquiries@uppercoomerasc.eq.edu.au Primary School P: (07) 5580 7666 | Secondary School P: (07) 5580 7555 F: (07) 5580 7500

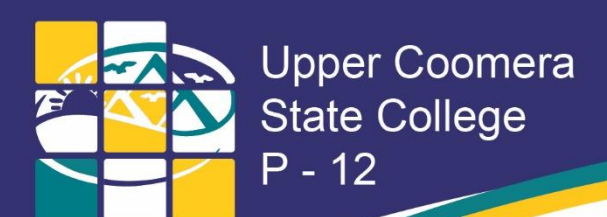

## 3. Install the BYOx Mapper App

| Q                       |      | BYOx Mappe           | r          |  |
|-------------------------|------|----------------------|------------|--|
| ഹ                       | BYOx | Queensland Education | Department |  |
| E                       |      |                      |            |  |
| Ŧ                       |      | (Ctrl+l)             |            |  |
| $\overline{\mathbf{T}}$ |      | Install              |            |  |
| a –                     |      |                      |            |  |

## 4. Open the BYOx Mapper App from the start menu

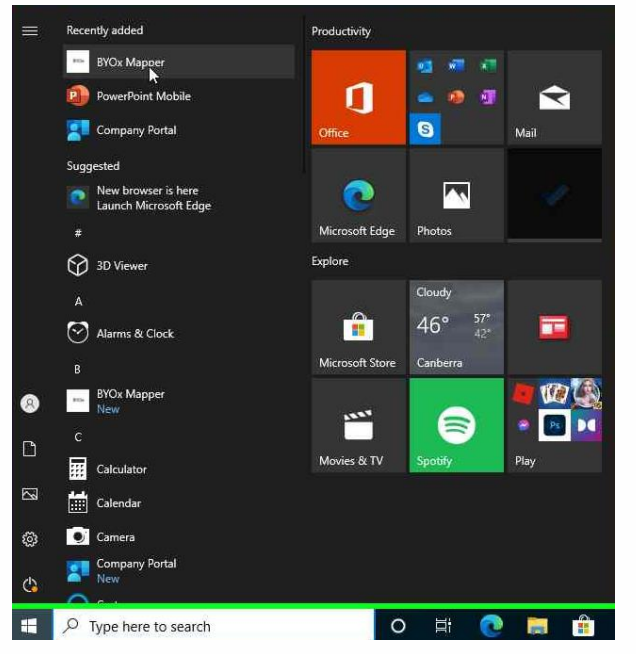

5. Enter your QED username and password and click on Connect

| 1    | Domain: SO | c       | ÷ |  |
|------|------------|---------|---|--|
| Usem | ame: mst   | tan87   |   |  |
| Pa   | ssword:    |         |   |  |
|      |            | Connect |   |  |

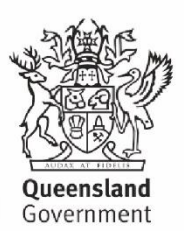

137 Reserve Road Upper Coomera QLD 4209 | E: enquiries@uppercoomerasc.eq.edu.au Primary School P: (07) 5580 7666 | Secondary School P: (07) 5580 7555 F: (07) 5580 7500

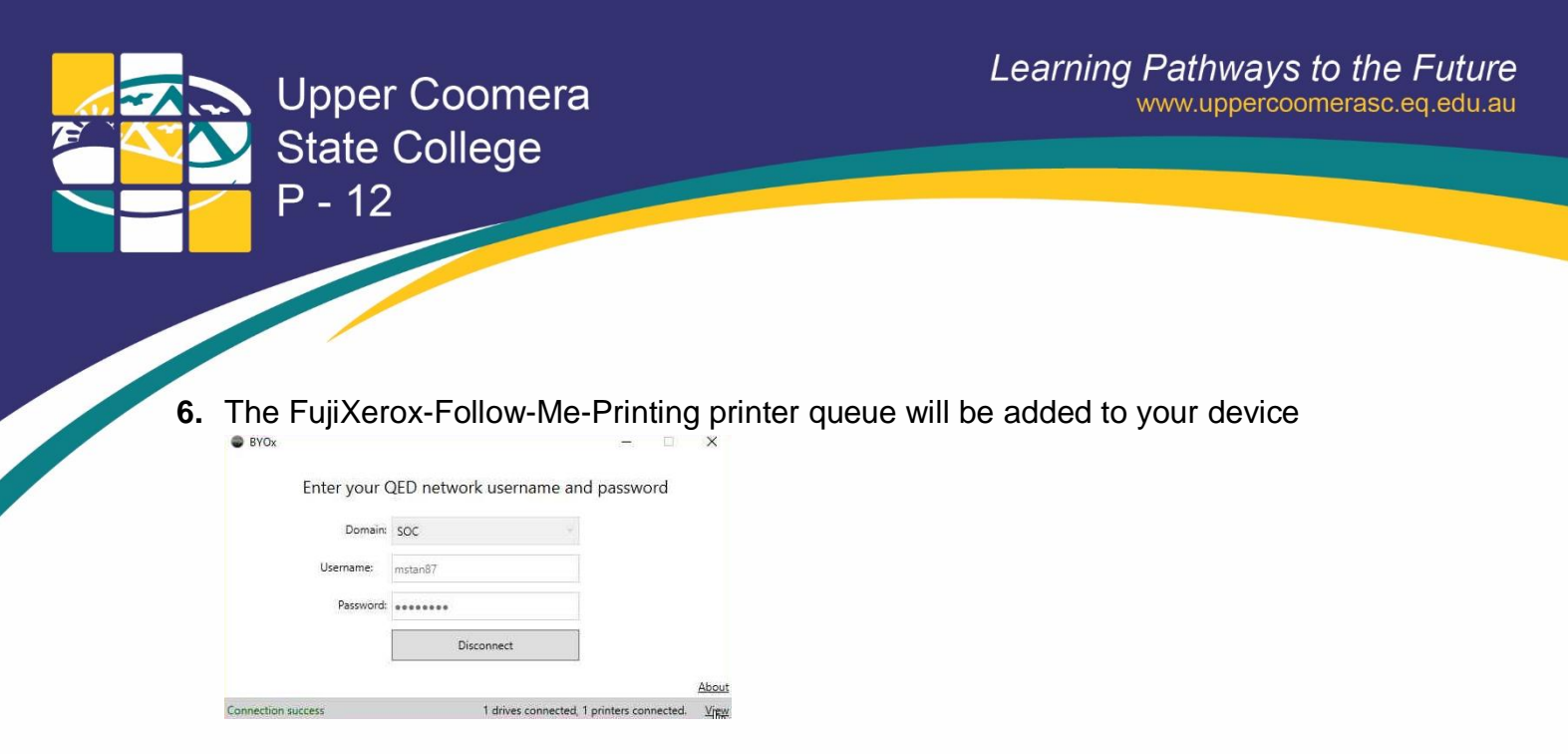

 You can now return to the application you wish to print from. Choose the FujiXerox-Follow-Me-Printing queue from the list of available printers on your device.

## **Troubleshooting:**

Q: Company Portal is not available in my start menu

**A:** You have not on-boarded successfully to the EQNET WiFi or your computer has required pending updates

Follow the guide available for your device. Your teacher can forward you a copy of the guide or you can find it on the College Website under Curriculum > Bring you own device

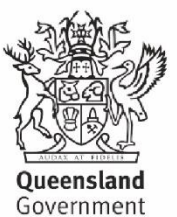

137 Reserve Road Upper Coomera QLD 4209 | E: enquiries@uppercoomerasc.eq.edu.au Primary School P: (07) 5580 7666 | Secondary School P: (07) 5580 7555 F: (07) 5580 7500